## **Customer Account Activation**

- Use following URL to access Customer Portal -> <u>https://fcb.customer.srf.com/custportalv2/login.aspx</u>
- 2. Click on 'Activate Account' option appearing in the login page as shown below:

|                         |                                                                                                    | SBE                    |  |
|-------------------------|----------------------------------------------------------------------------------------------------|------------------------|--|
| Annound and a second of | Connect<br>SRF's Fluorochemicals<br>Business (FCB) drives its<br>business through the sale of<br>refrigerants, pharma<br>propellants and industrial<br>chemicals. | Sign into your account |  |
| 2                       |                                                                                                    | User Name              |  |
|                         |                                                                                                    | Password               |  |
|                         |                                                                                                    | Activate Account       |  |
|                         |                                                                                                    | LOGIN                  |  |

3. Clicking on the 'Activate Account' option, system redirects to the page appearing in below screenshot.

4. Enter your email-id registered with SRF and click on 'Submit' button.

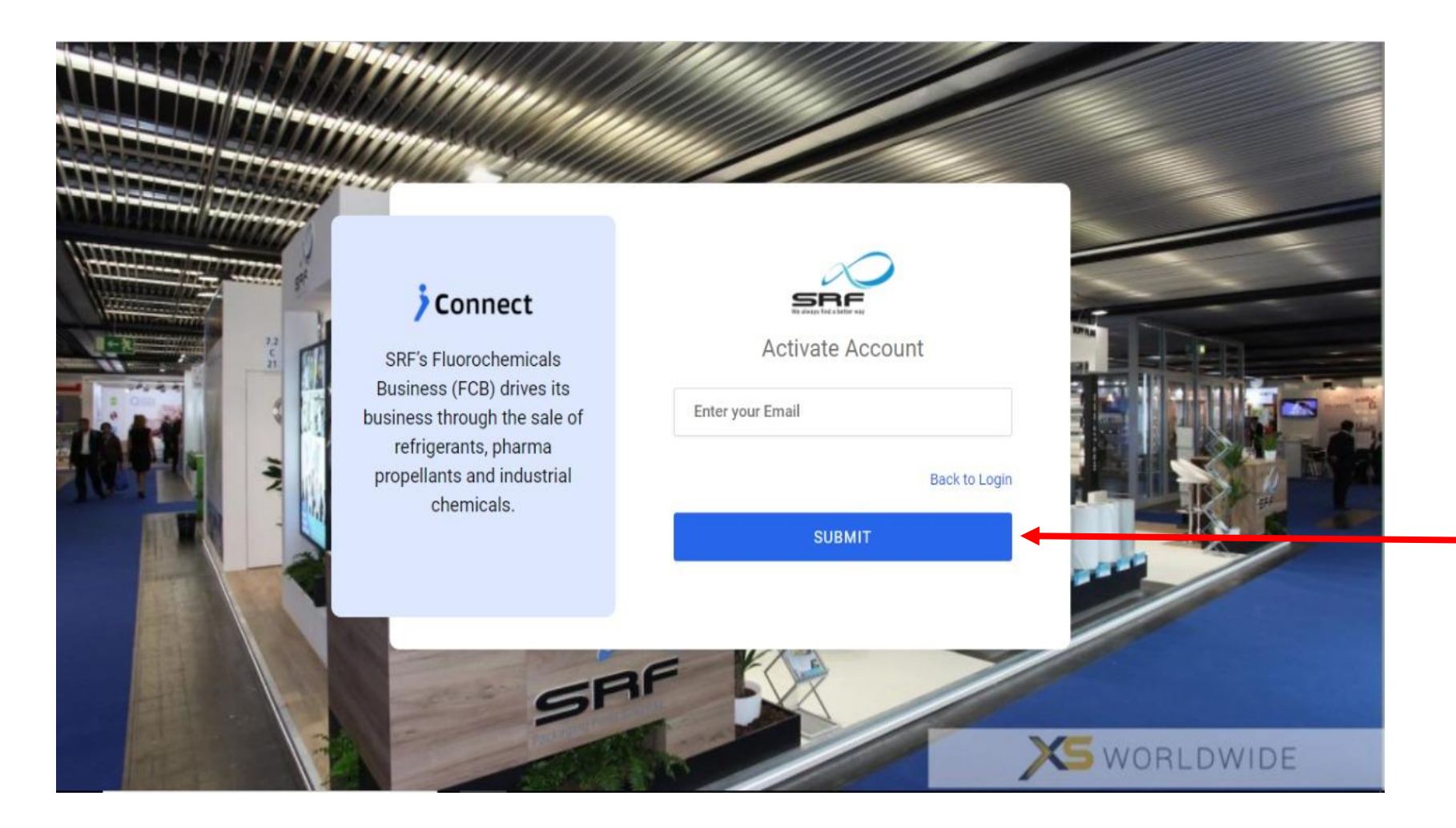

5. After clicking on Submit button, a system generated password gets emailed to mentioned email id.

6. Enter Email id at username and received password to login.

(Password can be changed using Change Password Option after login)

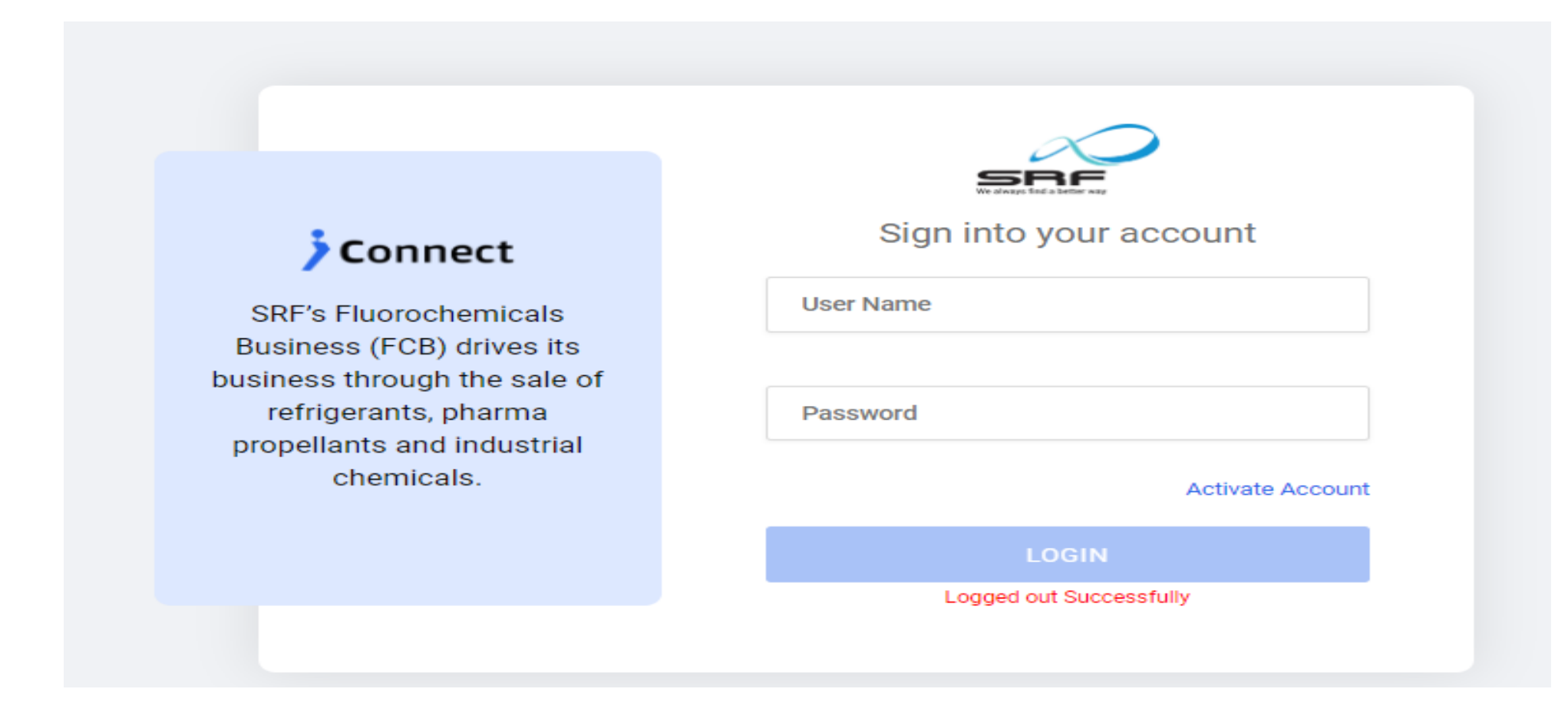